## Mise à jour du firmware de votre écran Easypitch. Marche à suivre :

Prendre la télécommande, saisissez « INPUT 2580 ». Dans le « menu usine » (voir photo cidessous, flèche rouge du BAS)

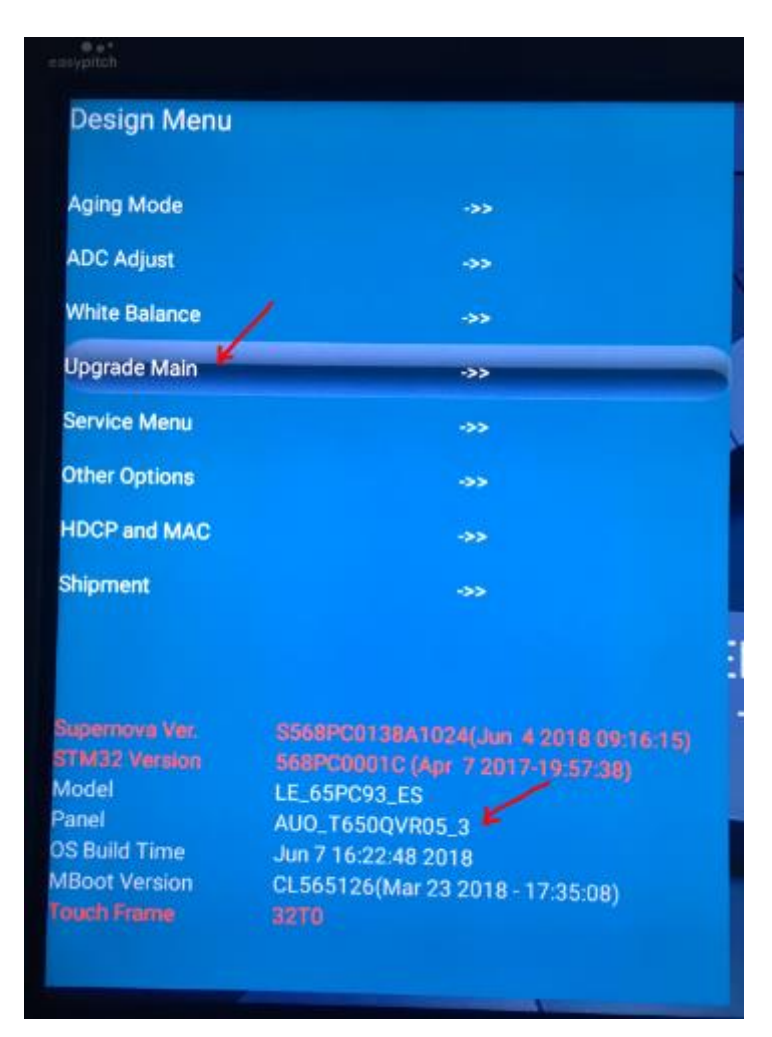

lire le nom de la dalle LCD (exemple : LG LG\_LC430DUY\_SHA1) et se reporter aux listes cidessous pour choisir le firmware approprié à votre écran :

Pour les dalles LCD ci-dessous, le firmware se situe dans le dossier "FHD\_LVDS"

- LG\_LC430DUY\_SHA1
- AUO\_T550HVN06\_5
- AUO\_T650HVN12\_2
- AUO\_T650HVN05\_8
- AUO\_T650HVN14\_0

Pour les dalles LCD ci-dessous, le firmware se situe dans le dossier "FHD\_LVDS\_120"

• SHARP\_LQ695D3LG02ECN

Pour les dalles LCD ci-dessous, le firmware se situe dans le dossier "UHD\_VB1\_8LANE "

- AUO\_T650QVN05
- AUO\_T650QVR05\_3
- LG\_LC650EGY\_N1
- LG\_LC750EQY
- LG\_LC860EQY\_FJA1

Pour les dalles LCD ci-dessous, le firmware se situe dans le dossier "UHD VB1 16LANE"

- AUO\_P750QVN01
- LG\_LC840EQD\_SEM1

Enfin, charger le firmware sur la racine d'une clé USB, la brancher sur le port USB de l'écran. Prendre la télécommande, saisissez « INPUT 2580 ». Dans le « menu usine » (voir photo cidessous, flèche rouge du HAUT), sélectionner « Upgrade Main » et lancer la mise à jour du firmware. L'écran redémarre.

| ~>>                                                                                       |
|-------------------------------------------------------------------------------------------|
| ->>                                                                                       |
| / **                                                                                      |
| **                                                                                        |
| ***                                                                                       |
| **                                                                                        |
| **                                                                                        |
| ->>>                                                                                      |
|                                                                                           |
| S568PC0138A1024(Jun 4 2018 09:16:15)<br>568PC00001C (Apr 7 2017-19:57:38)<br>LE 65PC93 ES |
| AUO_T650QVR05_3                                                                           |
| CL565126(Mar 23 2018 - 17:35:08)<br>32T0                                                  |
|                                                                                           |

Le firmware a été mis à jour.